## Research – Enrolling Patients

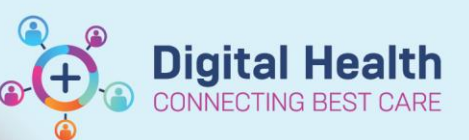

Digital Health Quick Reference Guide

## This Quick Reference Guide will explain how to:

Enrol a patient onto a research study. It's important to note – you must already have access to the protocol before you can enrol a patient onto the study.

## **Enrolling Patients (via Patient Protocol Manager)**

1. Open Patient Protocol Manager (PPM)

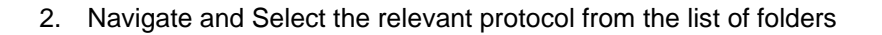

3. Right click the protocol and select 'New Enrolment'

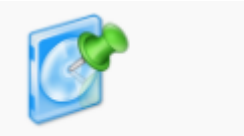

Patient Protocol Manager

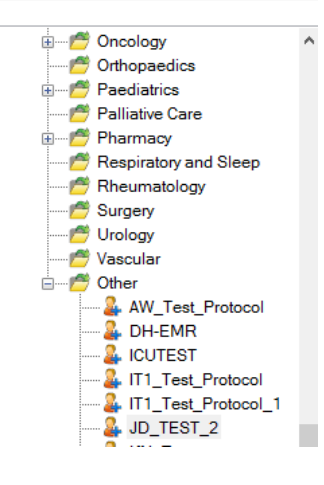

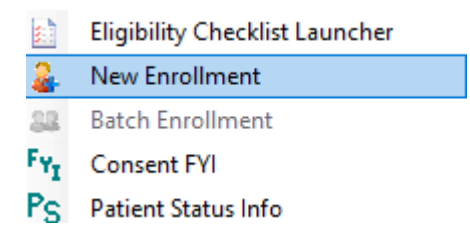

Handy Hint – Enrolment from pre-screened patient
You can also add a patient to the protocol from the pre-screened patient list, by right clicking the patient on the pre-screened patient list and selecting New Enrolment.

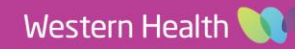

A new enrolment window will appear

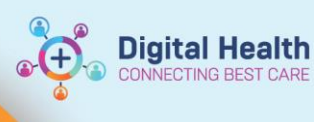

|                                                               | 🚨 New Enrollment               | ×                              |
|---------------------------------------------------------------|--------------------------------|--------------------------------|
| ew enrolment window will appear                               | Name:                          | Medical record numbers:        |
| 4 Populate the relevant details relating to the new enrolment | TESTPAS, RFFOUR Ms.            | 7000127 - WHS UR Number $\vee$ |
|                                                               | Protocol:                      |                                |
| a. If you wish to add an consent, select the enrolling        | JD_TEST_2 - Initial Protocol   |                                |
| consent button                                                | Enroll                         |                                |
| 5. Select the OK button                                       | * On study date:<br>16/12/2022 | Enrolling Consent              |
|                                                               | * Enrolling institute:         |                                |
|                                                               | WHS Sunshine Hospital          | ~                              |
|                                                               | Stratum:                       | *                              |
|                                                               | * Enrollment identifier:       | -<br>-                         |
|                                                               | 1234                           |                                |
|                                                               |                                |                                |
| rolling Patiants (via PowarChart)                             | ОК                             | Cancel Apply                   |
| Tolling Fallents (Via FowerChart)                             |                                |                                |
|                                                               |                                |                                |
| 1. Open PowerChart                                            |                                | P                              |

## **Enrolling Patients (via PowerChart)**

- 1. Open PowerChart
- 2. Select Research Organiser from the Menu Bar (alternativley select View > Research Organiser)
- 3. Select the Protocol you wish to see add a patient to (You may need to adjust filtering)

| Initiating Service: | All Protocols | ~ | Protocol Status: | Any |                | ~ | Protocol Search |
|---------------------|---------------|---|------------------|-----|----------------|---|-----------------|
| Protocol Name       |               |   |                  |     | Protocol Alias |   |                 |
| JD TEST 2           |               |   |                  |     |                |   |                 |

🌃 Research Organiser

4. Select the All Patients tab

| JD_TEST_2                    |                   |              |            | Amendment: Initia<br>Status: Open to Accru | <b>l Protocol</b><br>al Principal | Date Activated:<br>Investigator: <b>D</b> i | 13/07/2022<br>pasquale, John |
|------------------------------|-------------------|--------------|------------|--------------------------------------------|-----------------------------------|---------------------------------------------|------------------------------|
| Roles and Milestones 🚦       | Other Amendments  | All Patients |            | Pre-Screened Patie                         |                                   |                                             |                              |
| View by the following status | All               | ~            |            |                                            |                                   |                                             |                              |
| + Add Enrollment             | ✓ Edit Enrollment | 👕 Del        | ete Enroll | ment                                       |                                   |                                             |                              |
|                              |                   |              |            |                                            |                                   |                                             |                              |
|                              |                   |              |            |                                            |                                   |                                             |                              |
|                              |                   | No F         | Results    | Found                                      |                                   |                                             |                              |
|                              |                   |              |            |                                            |                                   |                                             |                              |
|                              |                   |              |            |                                            |                                   |                                             |                              |
| Document Manager             |                   |              |            |                                            |                                   |                                             |                              |

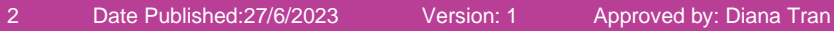

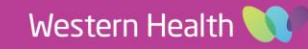

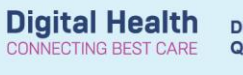

- 5. Select Add Enrolment
- 6. Locate the patient you wish to enrol
- 7. Populate the relevent details relating to the new enrolment.
  - a. If you wish to add an consent, select the enrolling consent button
- 8. Select the Save button

| Add Enrollment               |                        | ×                 |
|------------------------------|------------------------|-------------------|
| Name                         | Medical Record Numbers |                   |
| Bundle5, Patientnine MR      | 1828726 -WHS UR Number |                   |
| Protocol                     |                        |                   |
| JD_TEST_2 - Initial Protocol |                        |                   |
| Enrolling                    |                        |                   |
| * On study date              |                        | Enrolling Consent |
| 16 / 12 / 2022               |                        |                   |
| * Enrolling Institute        |                        |                   |
| WHS Sunshine Hospital        |                        | ~                 |
| * Enrollment Identifier      |                        |                   |
| TEST                         |                        |                   |
|                              |                        | Save Cancel       |

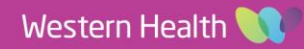